Emissão em Contingência(NFC-e) com o SAT para Estado de SP

1/23

No estado de São Paulo não é possível utilizar a contingência offline no formato que ocorre em outras unidades federativas, portanto, na versão **1.4.020.002** a aplicação passou por melhorias para comportar o SAT como contingência.

## Fonte:

nfce-sp-desobrigado-a-posse-de-sat-previamente-ativado-para-credenciamento-do-contribuinte-para-emissao-de-nfce

## Fluxograma

Fluxograma básico do processo de acionamento do equipamento SAT, quando em processo de contingência.

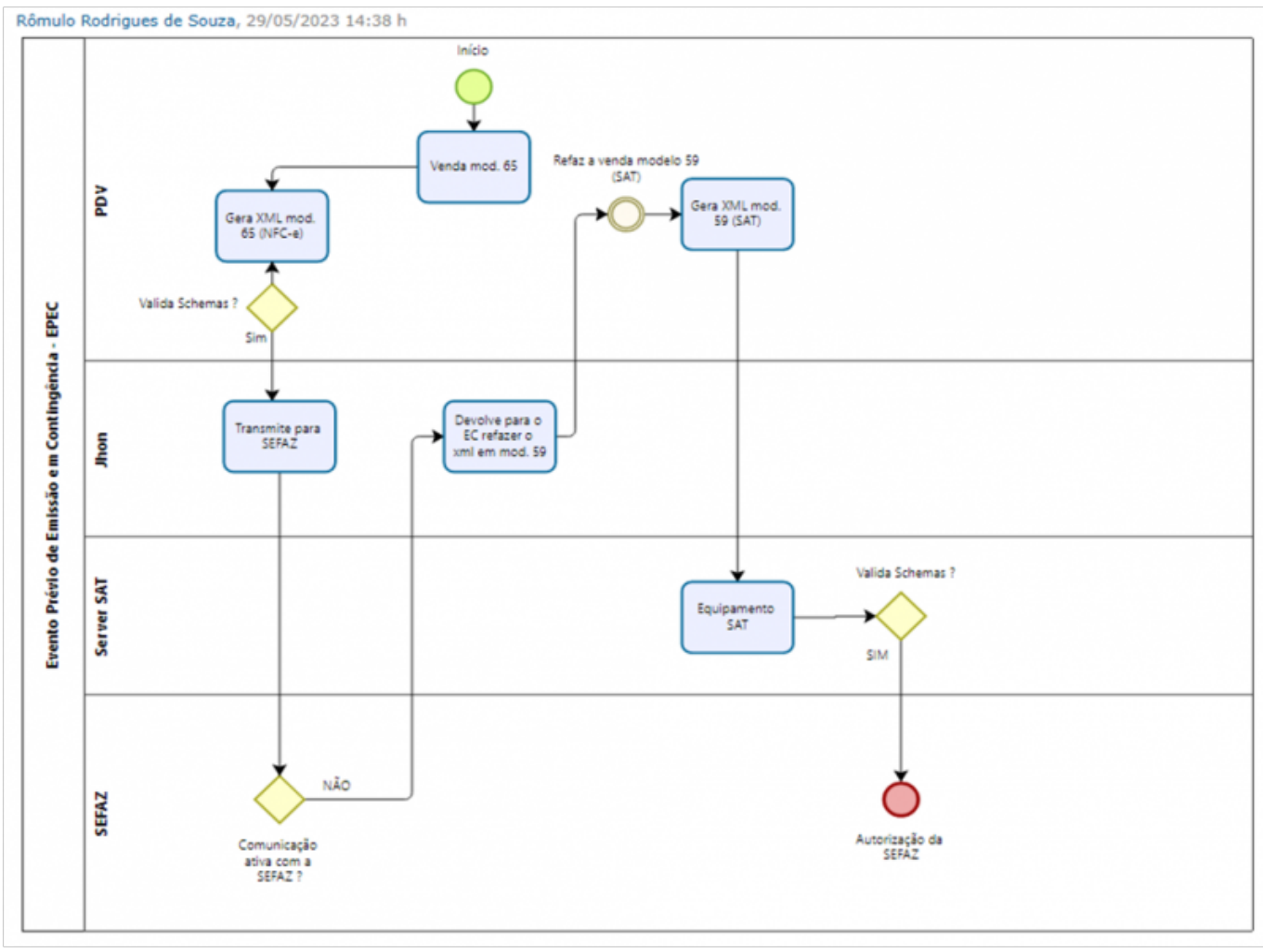

Considerações Importantes

- Na conferência de VENDAS teremos, obrigatoriamente 2 registros de encerramento referenciados para cada CAIXA, sendo 1 registro para o modelo NFC-e e 1 registro para o modelo SAT (contingência).
- No PDV, os registros da venda utilizarão OBRIGATORIAMENTE o mesmo ID de TURNO a ser exportado unificado para o retaguarda (fechamento de caixa);
- No PDV, o SAT terá um registro aberto automaticamente junto à NFCe na tabela CUPOM\_R60M (serão impressos ao final do dia 2 encerramentos);
- No PDV JAMAIS deverá existir dois registros ATIVOS e EM USO simultaneamente, além de não ter,

também, mais de um registro em contingência. Para tratar a validação, foi criado uma trigger ( **ECF\_BIUO**).

Configurações Gerais

Para liberação do SAT como contingência, deveremos realizar algumas configurações.

Retaguarda

As configurações de formas de p

Na retaguarda na aba Geral deveremos selecionar no campo Modo de Contingência = SAT.

| DAV / Pré-Venda Cadastro                               | Troca de Me | ercadoria         | . 4 |
|--------------------------------------------------------|-------------|-------------------|-----|
| eral Carteira Digital NFC-e CF-e                       | 🔍 Integraç  | ão - Retaguarda   |     |
| Geral Certificado WebService                           | Impressão   | Data/Hora         |     |
| Forma de Emissão                                       | Limites I   | Máximos           |     |
| Normal                                                 | Valor da    | operação:         |     |
|                                                        | R\$         | 200.000,00        |     |
| Modo de Contingência                                   | Identific   | ação obrigatória  |     |
| SAT                                                    | apartir d   | le:               |     |
|                                                        | R\$         | 3.000,00          |     |
| codigo de Segurança do Contribuinte                    | Quant. d    | le itens por cupo | m   |
| IDToken/IDCSC                                          | (tamanh     | o do XML):        |     |
| ••••••                                                 |             | 0                 |     |
| Token/CSC                                              |             |                   |     |
| •••••                                                  |             |                   |     |
|                                                        |             |                   |     |
| Configuração do XML                                    |             |                   |     |
| Versão do Documento Fiscal: 4.00                       |             |                   |     |
| Retirar Acentos dos XMLs enviados                      |             |                   |     |
| Sincronização Automática com o Servio                  | lor         |                   |     |
| <ul> <li>Habilitar sincronização automática</li> </ul> |             |                   |     |
| Sincronizar a cada: 10 minutos                         |             |                   |     |
| Sincronizar a cada.                                    | ·           | _                 |     |
|                                                        |             | L                 | 0   |
|                                                        |             |                   |     |
|                                                        |             | L                 |     |
|                                                        |             |                   |     |

Na aba WebService confirmar se **UF de Destino** está setada **SP** e **SSL Type = LT\_TLSv1\_2**. Demais configurações padrões para o ambiente de produção.

| Configuração PDV - EasyCash                                                                                                    | ×   |
|----------------------------------------------------------------------------------------------------|-----|
| PDV DAV / Pré-Venda Cadastro Troca de Mercadoria                                                                                                    | < F |
| Geral Carteira Digital NFC-e CF-e Integração - Retaguarda                                                                                                    | < 🕨 |
| Geral Certificado WebService Impressão Data/Hora                                                                                                    |     |
| detail       CertailCado       Webservice       Impressao       Data/nora         Ambiente de Destino:       Homologação       UF de Destino:       SP         SSL Type:       LT_TLSv1_2       TimeOut:       10000         Retorno de Envio da NFC-e       Ajustar Automaticamente propriedade "Aguardar"       Aguardar:       0         Intervalo:       Tentativas:       5         Intervalo:       30.000         Retorno de Envio da NFC-e       Ajustar Automaticamente propriedade "Aguardar"         Aguardar:       0         TimeOut:       30.000         Retorno de Envio da NFC-e       Ajustar Automaticamente propriedade "Aguardar"         Aguardar:       0       Tentativas:       5         Intervalo:       0       Tentativas:       5         Intervalo:       0       Tentativas:       5 |     |
| 🚯 Fechar                                                                                                    | ar  |
|                                                                                                    |     |

Deve-se no cadastro de ECFs inserir ou atualizar as seguintes informações:

| <b>2</b>                         | ×                                    |  |  |  |  |
|----------------------------------|--------------------------------------|--|--|--|--|
| PDV 101 Série                    | 900006330 SAT 💌                      |  |  |  |  |
| Modelo do ECF                    | SWEDA SS1000                         |  |  |  |  |
| Endereço de Rede                 | 192.168.0.14 Self-CheckOut           |  |  |  |  |
| Alias                            | FRENTEA                              |  |  |  |  |
| Empresa                          | NOBRE MINAS DISTRIBUIDORA DE ALIMENT |  |  |  |  |
| PDV Referência                   | 5                                    |  |  |  |  |
| S@T                              |                                      |  |  |  |  |
| Assingtura                       | Data de Associação                   |  |  |  |  |
|                                  | ✓ 18/07/2023 ▼                       |  |  |  |  |
|                                  |                                      |  |  |  |  |
| 👙 Conexão Direta 🗙 Cancelar 🗸 Ok |                                      |  |  |  |  |

## Frente de Caixa

No arquivo INI do EasyCash teremos as tags referenciando NFC-e e SAT, conforme segue:

5/23

| "EasyCash1 - Bloco de Notas                                                                                                    | -       |            | $\times$ |
|----------------------------------------------------------------------------------------------------|---------|------------|----------|
| Arquivo Editar Formatar Exibir Ajuda                                                                                                    |         |            |          |
| Pwd=F92C                                                                                                    |         |            | ~        |
| ;Pwd=54F6                                                                                                    |         |            |          |
| Charset=WIN1252                                                                                                    |         |            |          |
| EmpresaCNP3=00314428000109                                                                                                    |         |            |          |
| [NFCe]                                                                                                    |         |            |          |
| Log=0                                                                                                    |         |            |          |
| Remoto=1                                                                                                    |         |            |          |
| RemotoPorta=5060                                                                                                    |         |            |          |
| RemotoHost=127.0.0.1                                                                                                    |         |            |          |
| RemotoConnectionTO=50000                                                                                                    |         |            |          |
| RemotoCommunicationTO=50000                                                                                                    |         |            |          |
| Identacao=3                                                                                                    |         |            |          |
| Path=D:\2_Clientes\ \EC\Server                                                                                                    |         |            |          |
| [SAT]<br>Log=0<br>AcessoDLL=2<br>Porta=COM11<br>Marca=SWEDA<br>NomeDLL=D:\2_Clientes\\EC\Client\SAT\SATC<br>CodigoAtivacao=SF8181818383DA64E2<br>SwMAssinatura=SGR-SAT_SISTEMA_DE_GESTAO_E_RETAGO<br>PaginaDeCodigo=65001<br>VersaoDadosEnt=0,08<br>RemotoPorta=6070<br>RemotoPorta=6070<br>RemotoPorta=6070<br>RemotoConnectionT0=50000<br>RemotoConnectionT0=10000 | JARDA D | I<br>XO SA |          |
| ForcaClockInterno=1                                                                                                    |         |            |          |
| ForcaHorarioNTP=1                                                                                                    |         |            |          |
| NumeroTentativasComando=3                                                                                                    |         |            |          |
| IntervaloEsperaComando=1000                                                                                                    |         |            |          |
| ValidarNumeroSessaoResposta=1                                                                                                    |         |            |          |
| NumeroTentativasValidarSessao=3                                                                                                    |         |            |          |
| [CFe]                                                                                                    |         |            |          |
| Identacao=3                                                                                                    |         |            |          |
| [POS]                                                                                                    |         |            |          |

A liberação inicial **SEMPRE** será NFC-e. Afinal este é o tipo de transmissão padrão. Quando a configuração **32907**(NFCe: Modo de Contingência) estiver setada no frente de caixa para SAT em contingência, embora no INI esteja setado o mesmo, não será apresentado para o usuário esta opção.

| Build 1.4.020.002 |                                                                                                    |   |
|-------------------|----------------------------------------------------------------------------------------------------|---|
| 3                 | .:: ATIVAÇÃO DE MÓDULO ::. No arquivo [EASYCASH1.IN] existe configuração para [SAT] e [NFC-e] Qual MÓDULO deseja ativar?      S@T FISCAL     NFC-e |   |
|                   | EasyCash CANCELAR                                                                                                    |   |
|                   | (23/08/2023 14:40:46)Iniciando o sistema<br>Versão 1.                                                                                              | 4 |

Após liberação inicial, teremos o PDV cadastrado no retaguarda. Neste exemplo seria o PDV 003.

|   | 7       | Intellicash 3. 1. 13 |              |                 |                                   |           |                            |                          |                            |                 |                    |            |                 |          |   |
|---|---------|----------------------|--------------|-----------------|-----------------------------------|-----------|----------------------------|--------------------------|----------------------------|-----------------|--------------------|------------|-----------------|----------|---|
|   | Ativo + | PDV +1               | PDV Refer. * | N. Série        | <ul> <li>Endereço Rede</li> </ul> | Alias     | <ul> <li>Modelo</li> </ul> | <ul> <li>Tipo</li> </ul> | <ul> <li>Remoto</li> </ul> | Self-CheckOut * | SAT - Associação 💌 | Servidor • | Contingência? - | Status + |   |
|   |         | 001                  |              | 000675637       | 192.168.1.141                     | FRENTE    | SWEDA SS 2000              | SAT                      |                            |                 | 11/07/2023         |            |                 | -        |   |
|   |         | 001                  |              | YS2020030211xxx | 192.168.1.239                     | FRENTE    | NFCE                       | NEC                      |                            |                 |                    | 001        |                 | •        |   |
|   |         | 002                  |              | 000962666       | 192.168.1.142                     | FRENTE    | SAT                        | SAT                      |                            |                 | 11/07/2023         |            |                 |          |   |
|   |         | 002                  |              | W2AKQ9W1        | 192.168.0.191                     | FRENTE002 | NFCE                       | NFC                      |                            |                 |                    | 002        |                 |          |   |
| ٠ |         | 003                  |              | YS2020030211    | 127.0.0.1                         | FRENTE    | NFCE                       | NFC                      | 2                          |                 |                    | 003        |                 |          | l |
|   |         | 003                  |              | 000470365       | 192.168.1.143                     | FRENTE    | SAT                        | SAT                      |                            |                 | 11/07/2023         |            |                 |          |   |
|   |         | 004                  |              | 000962667       | 192.168.1.144                     | FRENTE    | SAT                        | SAT                      |                            |                 | 11/07/2023         |            |                 | -        |   |
|   |         | 005                  |              | 001132005       | 192.168.1.145                     | FRENTE    | TS-1000                    | SAT                      |                            |                 | 11/07/2023         |            |                 | •        |   |
|   |         | 006                  |              | 001132005       | 192.168.1.106                     | FRENTE    | TS-1000                    | SAT                      |                            |                 | 11/07/2023         |            |                 |          |   |
|   |         | 007                  |              | 000470365       | 192.168.1.143                     | FRENTE    | TANCA TS-1000              | SAT                      |                            |                 |                    |            |                 |          |   |
|   | 2       | 008                  | 001          | 900006330       | 192.168.0.239                     | FRENTE    | SWEDA                      | SAT                      | 2                          |                 |                    |            | 5               |          | ſ |
|   | 2       | 009                  | 002          | 900006330       | 192.168.0.191                     | FRENTE002 | SWEDA                      | SAT                      | 2                          |                 |                    |            | 5               |          | L |

Obrigatoriamente para o estado de São Paulo, deveremos informar um SAT para a contingência.

|                 | EasyCash - Liberação                     |                      |                     |                |
|-----------------|------------------------------------------|----------------------|---------------------|----------------|
|                 | LIBERAÇÃ                                 | <b>IO DO EMISSOR</b> | DE CUPOM            |                |
|                 | Tipo de Emissor de Cupo<br>O PAF-ECF     | SAT                  | NFC-e               |                |
| Build 1.4.020.0 | Informações do Ponto d<br>Nº do Caixa: 3 | le Venda<br>Série 3  |                     |                |
|                 | Serador                                  | SAT - Conting        | ência               | ~              |
|                 | Caixa Série                              | IP                   | Modelo              | ^              |
|                 | 008 900006330                            | 192.168.0.239        | SWEDA               |                |
|                 | 009 900006330                            | 192.168.0.191        | SWEDA               |                |
|                 | M Remoto                                 | OK                   |                     |                |
|                 |                                          | T Cada               | strar SAT ダ Habilit | tar Versão 1.4 |
|                 | Habilitar DAV                            | Habilitar            | Pré-Venda           |                |
|                 | ○ Não<br>Sim                             | Não     Sim          |                     |                |
|                 |                                          | ×                    | Cancelar 🗸 0        | k              |

Deveremos selecionar **Marca** e **Modelo** do SAT. Caso esteja cadastrado na retaguarda corretamente o SAT em contingência, será mostrada no grid da tela de liberação. Ao clicar em **Cadastrar SAT** será mostrada a seguinte mensagem:

| Informaç | ião X                                                                                                    |
|----------|----------------------------------------------------------------------------------------------------|
| 1        | O sistema irá efetuar a ATUALIZAÇÃO DO SAT com as seguintes informações na RETAGUARDA:<br>- EMPRESA: 01<br>- PDV: 101<br>- NÚMERO DE SÉRIE: 900027447<br>- ALIAS: FRENTEA_20<br>- IP: 192.168.0.14<br>- TIPO: SAT |
|          | ОК                                                                                                    |

O botão **Habilitar** será automaticamente acionado, transformando este SAT em uma contingência no caixa em questão. Será mostrada a mensagem:

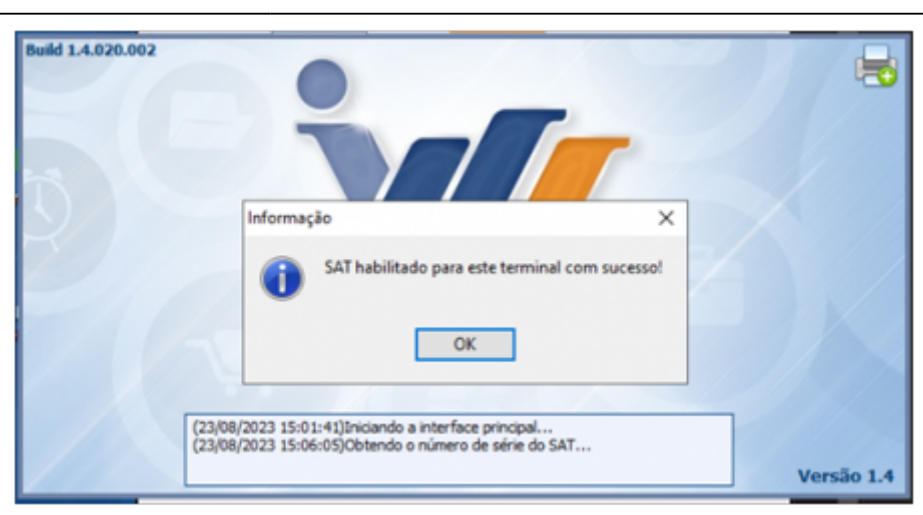

Abaixo temos a imagem da contingência SAT cadastrado no retaguarda referenciando o **PDV 003**, segue:

| V        |        | WS . Ber     | n vindo ADMIN, você está | conectado em                      |            |                            |                          | Intellicas | h 3. 1. 13      |                    |            |                 |          |
|----------|--------|--------------|--------------------------|-----------------------------------|------------|----------------------------|--------------------------|------------|-----------------|--------------------|------------|-----------------|----------|
| Ativo +  | POV -1 | POV Refer. • | N. Série                 | <ul> <li>Endereço Rede</li> </ul> | Alias      | <ul> <li>Modelo</li> </ul> | <ul> <li>Tipo</li> </ul> | Remoto -   | Self-CheckOut - | SAT - Associação 👻 | Servidor - | Contingência? • | Status - |
|          | 001    |              | 000675637                | 192.168.1.141                     | FRENTE     | SWEDA SS 2000              | SAT                      |            |                 | 11/07/2023         |            |                 | •        |
|          | 001    |              | YS2020030211xxx          | 192.168.1.239                     | FRENTE,    | NFCE                       | NFC                      |            |                 |                    | 001        |                 | •        |
|          | 002    |              | W2AKQ9W1                 | 192.168.0.191                     | FRENTE002  | NFCE                       | NFC                      |            |                 |                    | 002        |                 | •        |
|          | 002    |              | 000962666                | 192.168.1.142                     | FRENTE     | SAT                        | SAT                      |            |                 | 11/07/2023         |            |                 | •        |
|          | 003    |              | 000470365                | 192.168.1.143                     | FRENTE     | SAT                        | SAT                      |            |                 | 11/07/2023         |            |                 | -        |
|          | 003    |              | YS2020030211             | 127.0.0.1                         | FRENTE 003 | NFCE                       | NFC                      |            |                 |                    | 003        |                 | •        |
|          | 004    |              | 000962667                | 192.168.1.144                     | FRENTE     | SAT                        | SAT                      |            |                 | 11/07/2023         |            |                 |          |
|          | 005    |              | 001132005                | 192.168.1.145                     | FRENTE     | TS-1000                    | SAT                      |            |                 | 11/07/2023         |            |                 | -        |
|          | 006    |              | 001132005                | 192.168.1.106                     | FRENTE     | TS-1000                    | SAT                      |            |                 | 11/07/2023         |            |                 | -        |
|          | 007    |              | 000470365                | 192.168.1.143                     | FRENTE     | TANCA TS-1000              | SAT                      |            |                 |                    |            |                 | -        |
| <b>1</b> | 008    | 001          | 900006330                | 127.0.0.1                         | FRENTE     | SWEDA                      | SAT                      |            |                 |                    |            | 2               | •        |
| 2        |        |              |                          | 192.168.0.191                     | FRENTE002  | SWEDA                      | SAT                      | 2          |                 |                    |            | 2               | •        |
| • 🗹      | 010    | 003          | 90006330                 | 127.0.0.1                         | FRENTE     | SWEDA                      | SAT                      | 2          |                 |                    |            | 2               |          |

Após este processo, devemos carregar e **CONFERIR** os dados do WebService no frente de caixa e demais configurações padrões. Na aba **GERAL** também deve carregar a contingência SAT padronizada na retaguarda. Seguem as telas:

| Geral 🔙 Arquivos 📜 Certificado 🚛                                                                                  | Data/Hora                                             |   |
|----------------------------------------------------------------------------------------------------|-------------------------------------------------------|---|
| Forma de Emissão<br>Normal 🗸                                                                                      | Limites Máximos<br>Valor da operação:                 |   |
| Modo do Contingância                                                                                              | R\$ 200.000,00                                        |   |
| SAT V                                                                                                    | Identificação obrigatória<br>apartir de:              |   |
| Código de Segurança do Contribuinte<br>IDToken/IDCSC<br>••••••                                                    | Quant. de itens por cupor<br>(tamanho do XML):<br>600 | m |
| Configuração do XML<br>Versão do Documento Fiscal: 4.00 V<br>Diretório com os arquivos XSD(Schemas)               |                                                       |   |
| D:\Intelliware\Projetos\bin\EasyCashSRV-NFC                                                                       | Ce\Schemas                                            |   |
| Sincronização Automática com o Servidor<br>✓ Habilitar sincronização automática<br>Sincronizar a cada: 10 minutos | Meg                                                   |   |

| Configurações        |                                | ×       |
|----------------------|--------------------------------|---------|
| Servidor             | 🔁 Cadastro 👔 DAV / Pré-Venda 🔪 | < ▶     |
| 🐻 Geral 🧔 Carteira 🛙 | Digital SINFC-e CF-e           | < ▶     |
| Data/Hora            | VebService 🔄 Impressão         | 4 ▶     |
| Ambiente de Destino: | Homologação                    |         |
| UF de Destino:       | SP                             |         |
| SSL Type:            | LT_TLSv1_2                     |         |
| TimeOut:             | 10000                          |         |
| Retorno de Envio d   | la NFC-e                       |         |
| Ajustar Automatio    | camente propriedade "Aguardar" |         |
| Aguardar:            | 0                              |         |
| Tentativas:          | 5                              |         |
| Intervalo: 100       | 0                              |         |
|                      |                                |         |
|                      |                                |         |
|                      |                                |         |
|                      |                                |         |
|                      |                                |         |
|                      |                                |         |
|                      |                                |         |
|                      |                                |         |
|                      |                                |         |
| L                    |                                |         |
|                      | 🕩 Fechar 🌽                     | Alterar |

Após liberações será habilitado no menu do PDV o grupo de funções SAT e dentro das configurações deveremos carregar **OBRIGATORIAMENTE** os dados de todas as abas **Alíquota**, **Comprovante Não-Fiscal**, **Relatório Gerencial**, **Formas de Pagamento**.

| Frente de Cai | xa - EasyCash                       |                                                                                                    |              |
|---------------|-------------------------------------|----------------------------------------------------------------------------------------------------|--------------|
| 😻 PDV         | 🌀 NFC-е                             | 🚘 SAT 🛛 🚔 Caixa                                                                                                    | 😲 Integração |
|               | EASYCASH - VERSÂ<br>FRENTE DE CAIXA | <ul> <li>Configuração</li> <li>Ferramentas</li> <li>Última Comunicação SEFAZ</li> <li>Validação de Conexão de Red</li> </ul> | •            |

11/23

| ID             | Sária                  | Caira    | larca Modelo        | Tin          | a Ativo      | Emilieo | Permete | Contingância |
|----------------|------------------------|----------|---------------------|--------------|--------------|---------|---------|--------------|
| 00001 90000633 | 0                      | 10       | SAT MODEIO          | SAT          |              |         | Remoto  | Conungencia  |
| 00001          |                        | **       | - and               | 0011         |              |         |         |              |
|                |                        |          |                     |              |              |         |         |              |
| Alfanata 📄     | Compression to NS      |          | Palatéria Caraasial | Formas do Da | rehimente    |         |         |              |
| Tributação     | Comprovante Na<br>Tipo | Aliquota | Redução Base Cálc.  | CST          | Alg. Efetiva |         |         |              |
|                | 0                      | 0,0000   | 0,0000              |              | 0,00         |         |         |              |
| 300            | 0                      | 18,0000  | 0,0000              |              | 18,00        |         |         |              |
|                | 0                      | 0,0000   | 0,0000              |              | 0,00         |         |         |              |
| 200            | 0                      | 12,0000  | 0,0000              |              | 12,00        |         |         |              |
| 700            | 0                      | 7,0000   | 0,0000              |              | 7,00         |         |         |              |
| 00             | 0                      | 25,0000  | 0,0000              |              | 25,00        |         |         |              |
|                | 0                      | 0,0000   | 0,0000              |              | 0,00         |         |         |              |
| 5              | 0                      | 30,0000  | 0,0000              |              | 30,00        |         |         |              |
| 6              | 0                      | 15,0000  | 0,0000              |              | 15,00        |         |         |              |
| 7              | 0                      | 4,0000   | 0,0000              |              | 4,00         |         |         |              |
| 8              | 0                      | 8,4000   | 0,0000              |              | 8,40         |         |         |              |
| 9              | 0                      | 12,6000  | 0,0000              |              | 12,60        |         |         |              |

**OBS:** Caso o menu não seja habilitado é porque a liberação da contingência não ocorreu conforme esperado. As configurações deverão ser revistas e o processo de liberação refeito.

Processo de Vendas

Abaixo temos uma NFCe autorizada normalmente em um caixa com contingência SAT:

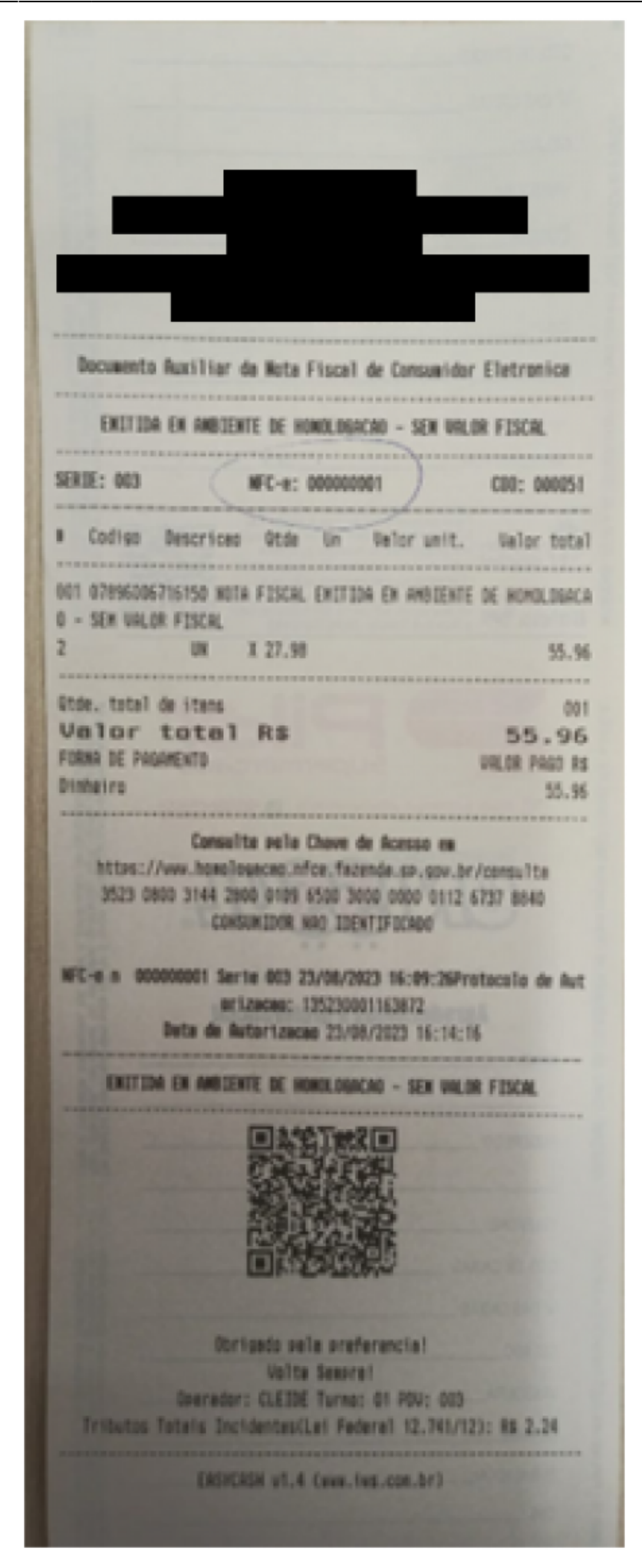

Ao realizar um **NOVA** venda em que o SAT foi acionado, não existirá impressão alguma para o NFCe. O equipamento é acionado e a venda sendo autorizada, temos a impressão do documento fiscal. No caso foi forçado o servidor do EasyCash para offline para simular este ambiente.

![](_page_14_Picture_3.jpeg)

Como especificado no fluxograma deste processo, toda venda inicia-se no modelo 65(NFC-e). Caso a contingência SAT tenha que ser acionada, esta mesma **VENDA** é devolvida para o frente e revertida para o fluxo do modelo 59(SAT). Na tabela **CUPOM** o registro é aproveitado e alterado de 65 para 59 na coluna **MODELO** e o CCF atualizado para o retornado pelo SAT.

![](_page_15_Figure_2.jpeg)

Quando o fluxo do SAT é acionado a sequência de numeração NFC-e gerada inicialmente, segue para inutilização e a próxima venda segue com seu fluxo padrão. Abaixo o exemplo de numeração a ser inutilizada:

| Filtros(F3) Chave Início: 23/08/2023 |                                        | Série: 003 v<br>Tipo da Data<br>© Sistema © Pr | ocessamento     | Situação<br>I Cancelada<br>Autorizada |               |              |                                              |                      |
|--------------------------------------|----------------------------------------|------------------------------------------------|-----------------|---------------------------------------|---------------|--------------|----------------------------------------------|----------------------|
| Dados do Emitente                    | Er                                     | npresa:                                        |                 | <b>b</b>                              | <b>Filtra</b> |              |                                              |                      |
| Alterar C                            | intilizar                              | Transmitir SØT                                 | @<br>E-Mail     | XML ·                                 | Consultar     | Status       | imprimir -                                   |                      |
| 🖟 Vendas  Co                         | ontingência 🔅 Ocorrên                  | cia 🤤 Rejeições 🔞 Exce                         | ões 🛛 🔀 Inutili | izações 🗙                             | Cancelamentos | 🔄 Arquivad   | Alertas                                      |                      |
| le • Número •<br>003 000000002 br    | Justi<br>nutilização para ajuste de fa | icativa                                        | 35230031442800  | ID Inutilização<br>0109650030000      | 0000200000002 | DataHora Sis | tema · DataHora SEF<br>6:15:24 23/08/2023 16 | AZ V Ocorrência NF V |

Teremos para cada PDV duas impressões de encerramento do dia, NFCe e SAT respectivamente (quando houver).

2025/07/12 15:25

|                                | 1000        |                                                                                                    |            |
|--------------------------------|-------------|----------------------------------------------------------------------------------------------------|------------|
|                                |             |                                                                                                    |            |
|                                | C00-00060   |                                                                                                    | CB0:000069 |
| FINCERRAMENTO DO DIA(NFC-e)    | Cau, we we  | ENCENTRAMENTO DO DIA(SAT)                                                                                                    |            |
|                                | *********** |                                                                                                    | AUTOLICIA  |
| MOVIMENTO DO DIA: 23/08/202    | 73          | MOVIMENTO DO DIA: 23/08/2023                                                                                                    | 3          |
|                                |             |                                                                                                    |            |
| ONTADORES                      | 000001      | CONTADORES                                                                                                    | 00000      |
| ontador de Encerramento:       | 000001      | Contador de Encerramento:                                                                                                    | 00000      |
| ontador de Cupom Fiscal:       | 000003      | Contador de Cupom Fiscal:                                                                                                    | 00000      |
| ontador de Credito e Debito:   | 000000      | Contador de Credito e Debito:                                                                                                    | 00000      |
| ontador de Cupom Cancelado:    | 000001      | Contador de Cupom Cancelado:                                                                                                    | 00000      |
| ontador de Contingencias:      | 000000      | Contador de Contingencias:                                                                                                    | 00000      |
| ontador de Inutilizacoes:      | 000000      | Contador de Inutilizacoes:                                                                                                    | 00000      |
| ontador de Canc. Substituicao: | 000000      | Contador de Canc. Substituicao:                                                                                                    | 00000      |
| ontador de Canc. Forcado:      | 000000      | Contador de Canc. Forcado:                                                                                                    | 00000      |
| ontador de Sangria:            | 000000      | Contador de Sangria:                                                                                                    | 00000      |
| contador de Suprimento:        | 000000      | Contador de Suncimento:                                                                                                    | 00000      |
| contador de Denegações:        | 000000      | Contador de Denenaciones:                                                                                                    | 00000      |
| Instador de Pendencias:        | 000000      | Contador de Dendoncias:                                                                                                    | 00000      |
| Contador de Fretes:            | 000000      | Contador de Fretes:                                                                                                    | 00000      |
| TOTAL TZADOPES                 |             | TOTALTZADORES                                                                                                    |            |
| UCNDA BOUTA DIADIA .           | 75.70       | VENDA ODUTA DIADIA-                                                                                                    | 16.2       |
| VENDA I TOUTDA-                | 12.21       | VENDA LIQUIDA.                                                                                                    | 0.0        |
| TENUK LINUTUR:                 | 2.19        | VENDA LIUUIDA:                                                                                                    | 16         |
| LANLELAMENTU ILMO:             | 0.00        | CANCELAMENTU ICMO:                                                                                                    | 0.0        |
| ALHESULMU:                     | 0.00        | ACRESCIMO:                                                                                                    | 0,0        |
| DESCUNTU:                      | 0.00        | DESCONTO:                                                                                                    | 16.4       |
| PENDENCIAS:                    | 0,00        | PENDENCIAS:                                                                                                    | 10,0       |
| FREIES:                        |             | FRETES:                                                                                                    | 0,0        |
| TOTALIZADORES NAD FISCAL       | IS a co     | TOTALIZADORES NAD FISCAIS                                                                                                    |            |
| Pagamentos:                    | 0,00        | Pagamentos:                                                                                                    | 0,0        |
| Recebimentos:                  | 0,00        | Recebimentos:                                                                                                    | 0,0        |
| Recebe. Recarga:               | 0,00        | Recebe. Recarga:                                                                                                    | 0,0        |
| Sangria:                       | 0,00        | Sangria:                                                                                                    | 0,0        |
| Suprimento:                    | 0,00        | Suprimento:                                                                                                    | 0,0        |
| C. Bancario:                   | 0,00        | C. Bancario:                                                                                                    | 0,0        |
| Devolucao:                     | 0,00        | Devolucao:                                                                                                    | 0,0        |
| Contingencia Liquida Pendente: | 0,00        | Contingencia Liquida Pendente:                                                                                                    | 0,0        |
| Contingencia Bruta Pendente:   | 0,00        | Contingencia Bruta Pendente:                                                                                                    | 0,0        |
| Cancelamento por Substituicao: | 0,00        | Cancelamento por Substituicao:                                                                                                    | 0,0        |
| Cancelamento Forcado:          | 0,00        | Cancelamento Forcado:                                                                                                    | 0,0        |
| Dependin -                     | 0.00        | Burney and the second second se | 0.0        |

Como dito, teremos sempre 2 registros separadamente por modelo para conferência de vendas. Os processos de reimportação e validar Cupons na SEFAZ não sofreram alterações. Segue a imagem:

|              |                    |       |           |                            |           |                    |        |          |     |                 |        |                  |                              |                              |         |                |                  |                     |              |               |              |      |        |   |  |      |                  | _                              |   |
|--------------|--------------------|-------|-----------|----------------------------|-----------|--------------------|--------|----------|-----|-----------------|--------|------------------|------------------------------|------------------------------|---------|----------------|------------------|---------------------|--------------|---------------|--------------|------|--------|---|--|------|------------------|--------------------------------|---|
| ۰.           |                    | nare  |           |                            |           |                    |        |          |     |                 |        |                  |                              |                              |         | Intellica      | sh 3, 1,         | .13                 |              |               |              |      |        |   |  |      | -                |                                | 2 |
| $\mathbf{V}$ |                    | 144.9 | Ben       | vindo ADMIN                | L você er | stá conecta        | ado em |          |     |                 |        |                  |                              |                              |         |                |                  |                     |              |               |              |      |        |   |  |      |                  |                                | ĸ |
|              |                    |       |           |                            |           |                    |        |          |     |                 |        |                  |                              |                              | Confe   | erência d      | e Vend           | las do              | ECF          |               |              |      |        |   |  |      |                  |                                |   |
| ECFs         | Conferenck         |       | esultados |                            |           |                    |        |          |     |                 |        |                  |                              |                              |         |                |                  |                     |              |               |              |      |        |   |  |      |                  |                                |   |
| Data         | 23/08/             | 202   | 3         |                            |           |                    |        |          |     |                 |        |                  |                              |                              |         |                |                  |                     |              |               |              |      |        |   |  | SAT. | Valor            | •                              | 4 |
| •            | 90V 00<br>01<br>01 | • Cor | dingéncia | Type 0     NFC     003 SAT | CF - 1    | Segini<br>5:<br>5: | Seq.Fr | 68<br>66 | CRZ | • CBC<br>7<br>2 | 0<br>0 | de Totalfin<br>1 | nal = Vien<br>75,70<br>33,07 | de Brute +<br>75,70<br>33,07 | Some de | 72,21<br>16,85 | Cancela3.<br>16. | • Descr<br>49<br>22 | 0.00<br>0.00 | Dit(VB-Cenc.4 | Desc.illers) | 0,00 | Red. Z | • |  | Canc | mcelado<br>Vaior | 55,96<br>0,00<br>3,43<br>75,70 |   |
|              |                    |       |           |                            |           |                    |        |          |     |                 |        |                  |                              |                              |         |                |                  |                     |              |               |              |      |        |   |  |      |                  |                                |   |

Servidor de Fila SAT

No arquivo INI do EasyCash teremos as seguintes tags alteradas no grupo [SAT]:

- Remoto = 1 Indica que as transmissões das vendas em SAT irão ser direcionadas para um SAT conectado em outra máquina.
- **RemotoHost = 192.168.0.239** Indica para qual máquina, que tenha o servidor FILA configurado, as vendas serão direcionadas.

![](_page_18_Figure_0.jpeg)

19/23

![](_page_18_Picture_3.jpeg)

No **SERVIDOR** onde temos o equipamento receptor deveremos ter também uma nova cópia do servidor do EasyCash que fará o gerenciamento destes documentos recebidos. Em seu arquivo INI temos a tag **[SAT]** com seu parâmetros próprios.

| EasyCashSRV - Bloce ( | de Notas          |        |                | -      |       | × |
|-----------------------|-------------------|--------|----------------|--------|-------|---|
| Arquivo Editar Format | ar Exibir Ajuda   |        |                |        |       |   |
| Modelo=BEMATECH       |                   |        |                |        |       | ~ |
| TimeOut=30            |                   |        |                |        |       |   |
| HandShaking=Nenh      | Num               |        |                |        |       |   |
| HardFlow=False        |                   |        |                |        |       |   |
| SoftFlow=False        |                   |        |                |        |       |   |
| Parity=None           |                   |        |                |        |       |   |
| StopBits=1            |                   |        |                |        |       |   |
| BaudRate=9600         |                   |        |                |        |       |   |
| DataBits=8            |                   |        |                |        |       |   |
| AtrasoCorte=1         |                   |        |                |        |       |   |
| SendBytesCount=1      | 024               |        |                |        |       |   |
| SendBytesInterva      | al=100            |        |                |        |       |   |
| DeviceTimeOut=36      | 3                 |        |                |        |       |   |
| LinhasBuffer=30       |                   |        |                |        |       |   |
| DeviceRetry=3         |                   |        |                |        |       |   |
| BufferEnvio=1024      | 1                 |        |                |        |       |   |
| EsperaBuffer=100      | 5                 |        |                |        |       |   |
|                       |                   |        |                |        |       |   |
| [DW]                  |                   |        |                |        |       |   |
| IntervaloTempo=1      | 5                 |        |                |        |       |   |
| [TWS]                 |                   |        |                |        |       |   |
| APT UPL=http://s      | ius con he        |        |                |        |       |   |
| AP1_ORC=NCCP1774      | ipa raws room, or |        |                |        |       |   |
| [IntellicashServ      | (ec]              |        |                |        |       |   |
| TP=127.0.0.1          |                   |        |                |        |       |   |
| Path=\\127.0.0.1      | l\bin             |        |                |        |       |   |
| Porta=3858            | . former          |        |                |        |       |   |
| PathRetag=127.8       | 0.1/3050          |        |                |        |       |   |
| UserName=SYSDBA       |                   |        |                |        |       |   |
| Pwd=34EC              |                   |        |                |        |       |   |
| Charset=WIN1252       |                   |        |                |        |       |   |
|                       |                   |        |                |        |       |   |
| [SAT]                 |                   |        |                |        |       |   |
| AcessoDLL=2           |                   |        |                |        |       |   |
| ServerPorta=6070      | 3                 |        |                |        |       |   |
| Trace=0               |                   |        |                |        |       |   |
| Manca=SWEDA           |                   |        |                |        |       |   |
| Porta=COM11           |                   |        |                |        |       |   |
| NomeDLL=D:\2 Cli      | ientes\           | EC\Cli | ent\SAT\SATDL  | L.dll  |       |   |
| CodigoAtivacao=5      | F8181818383DA6    | 4E2    |                |        |       |   |
| SwHAssinatura=S0      | R-SAT SISTEMA     | DE GES | TAO E RETAGUA  | ARDA D | D SAT |   |
| PaginaDeCodigo=6      | 5001              |        |                |        |       |   |
| VersaoDadosEnt=0      | 8,08              |        |                |        |       |   |
|                       | -                 |        |                |        |       | v |
|                       | Ln 29, Col 14     | 100%   | Windows (CRLF) | UTF-8  |       |   |

A sua interface também é modificada conforme a imagem:

| 🖨 Eas       | yCash Server 2.0.12.2                                                                                                    |                                           |                           |           |                    |                 | - 0 X                                                                                                    |
|-------------|----------------------------------------------------------------------------------------------------|-------------------------------------------|---------------------------|-----------|--------------------|-----------------|----------------------------------------------------------------------------------------------------|
| 📄 Op        | ções 👝 SAT                                                                                                    | O Confi                                   | gurações                  | 👚 Sobre   |                    |                 |                                                                                                    |
|             | Status Geral Seral Se | tecurso - SAT                             |                           | Sessões   |                    |                 | Servidor de Aplicação<br>Conexões ativas: 000                                                                                                    |
| HOMOLOGAÇÃO | Requisições ao Ser<br>Data/Hora<br>23/08/2023 17:09:37                                                                                                    | vidor de Banco d<br>Host<br>QUALIDADEROMU | e Dados<br>PID<br>L 16300 | EASYCASHS | Processo<br>RV.EXE | Estado<br>ATIVO | Servidor do Banco de Dados<br>Conexões ativas: 001<br>Porta TCP: 3050<br>Status da Fila<br>Registros Pendentes: 000<br>Recursos da Máquina<br>Memória Utilizada Total(KBytes)<br>419430 / 2097151<br>Memória do Servidor(KBytes) |
| -<br>I<br>N | Instruções Proces                                                                                                    | sadas                                     |                           |           |                    | ~               | Uso da CPU(%)                                                                                                    |
| Ť.          | Data/Hora                                                                                                    | PDV                                       | Instruçã                  | 0         |                    | ^               |                                                                                                    |
| ERNO        |                                                                                                    |                                           |                           |           |                    | Ţ               | Servidor INICIADO<br>Processo INICIADO<br>Recurso OK                                                                                                    |
| <b>?</b> =  |                                                                                                    |                                           |                           |           |                    |                 | 🚱 📮 SAT                                                                                                    |

O ícone da bandeja do Windows também é modificado conforme a imagem:

![](_page_21_Picture_4.jpeg)

Uma das opções gerenciais que temos neste servidor de fila é a possibilidade de visualizar e exportar os documentos recebidos para processamento além de abrir o seu respectivo XML, conforme a

## imagem:

| Gerenciamento dos | s CF-e |                                |                   |            |          |             |             |             |              |          |
|-------------------|--------|--------------------------------|-------------------|------------|----------|-------------|-------------|-------------|--------------|----------|
| Filtros(F3)       |        |                                |                   |            |          |             |             |             |              |          |
| Chave             | -      |                                | PDV:              | 9 -        | <u>,</u> | XML         |             |             |              |          |
| Teleio, 01/08/2   | 2023   | Tármino, 23/08/                | 2023              |            |          |             |             |             | 50           | <u> </u> |
| Inclo:            |        | Termino: 20/00/                |                   |            | BI E     | cortar      | Filtrar     |             |              | - · ·    |
|                   |        |                                |                   |            |          |             |             |             |              |          |
| NCFE              | CAIXA  | <ul> <li>Emit. CNPJ</li> </ul> | ▼ Dest. CNPJ ▼    | Dest.      | CPF 🔻    |             |             | Chave       | -            | ^        |
| 00502             | 7      | 9 53485215000106               |                   |            |          | 35230853485 | 21500010659 | 99000063300 | 050271519572 |          |
| 00503             | 0      | 9 53485215000106               |                   |            |          | 35230853485 | 21500010659 | 99000063300 | 050307632594 |          |
| 00503             | 1      | 9 53485215000106               |                   |            |          | 35230853485 | 2150001065  | 99000063300 | 050315144331 |          |
| 00503             | 2      | 9 53485215000106               |                   |            |          | 35230853485 | 2150001065  | 99000063300 | 050323470250 |          |
| 00503             | 4      | 9 53485215000106               |                   |            |          | 35230853485 | 2150001065  | 99000005300 | 050339339175 |          |
| Item v Có         | digo 👻 | FAN V                          | Produte           | 0          |          | Unid        | Otde, v     | Desc        | Acresc. T    | -        |
| 001 75037         | 001    | 07801025113454                 | ACTIMELLETTE EERM | 10068      |          |             | 4 000       | 0.00        | 0.00         |          |
|                   |        |                                |                   |            |          |             |             |             |              |          |
| Desc. Subtota     |        | Acrésc. Subtotal 🔻             | Valor Lei 12741   | <b>*</b> ^ | Código   | ▼ Desc      | rição 🔻     | Código Adm  | Valor(R\$)   | - ^      |
|                   | 0,00   | 0,00                           |                   | 2,79       | 99       | OUTROS      |             |             | 0            | 9,00     |
|                   |        |                                |                   |            |          |             |             |             |              |          |
|                   |        |                                |                   |            |          |             |             |             |              |          |
|                   |        |                                |                   |            |          |             |             |             |              |          |
|                   |        |                                |                   |            |          |             |             |             |              |          |
|                   |        |                                |                   |            |          |             |             |             |              |          |
|                   |        |                                |                   |            |          |             |             |             |              |          |
|                   |        |                                |                   |            |          |             |             |             |              |          |
|                   |        |                                |                   |            |          |             |             |             |              |          |
|                   |        |                                |                   | ~          |          |             |             |             |              | ~        |
|                   | 2)     |                                |                   |            |          |             |             |             |              |          |

From: http://wiki.iws.com.br/ - Documentação de software Permanent link: http://wiki.iws.com.br/doku.php?id=manuais:easycash\_sat\_contingencia\_nfce&rev=1694007624 Last update: 2023/09/06 14:40